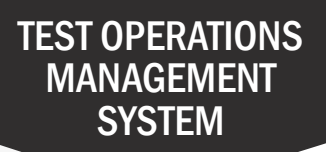

## How to Order Individual Video Student Score Reports

Video English Language Proficiency Assessments for California (ELPAC) Student Score Reports (SSRs) are available for purchase from Educational Testing Service (ETS) by contacting the California Technical Assistance Center or by following the instructions in this quick reference guide.

| 1 | Navigate to <u>https://www.elpac.org</u> .                                                                                                    |                               |       |         |
|---|----------------------------------------------------------------------------------------------------|-------------------------------|-------|---------|
| 2 | Select the Test Operations Management System (TOMS) button.                                                                                                    |                               |       |         |
| 3 | Select the <b>Students</b> tab at the top of the screen.                                                                                                    |                               |       |         |
| 4 | Enter student name or enter your Organization and select the Search blist of students.                                                                                                    | putton to gen                 | erate | а       |
| 5 |                                                                                                    | Sector 1                      | -     | Actions |
|   | Select the View Icon In the Actions                                                                                                    |                               |       | PACENTE |
|   |                                                                                                    | Cares (1) Artist              | . 15  | Q       |
| 6 | Select the <b>Reporting</b> tab on the Student<br>Profile screen.                                                                                                    | Serie (198, Saling)           |       | Q       |
|   |                                                                                                    | 22220 March                   | 1997  |         |
| 7 | Select the language needed for the SSR                                                                                                    | SSR Langua                    | ige   |         |
|   | In the SSR Language box.                                                                                                    | English                       |       | 1.00    |
|   |                                                                                                    |                               |       |         |
| 8 | Check the box(es) next to the assessment name(s) for the Video SSR you want to order.                                                                                                    |                               |       |         |
|   |                                                                                                    |                               |       |         |
| 9 | Select the <b>Submit</b> button.                                                                                                    |                               |       |         |
|   |                                                                                                    |                               |       |         |
| 6 | For more information, visit the Purchase Video SSRs from ETS web participation to the participation of the participation of the partici | age at<br><u>video-ssrs</u> . |       |         |